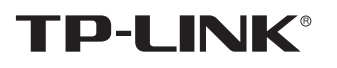

## 声明

Copyright © 2020 普联技术有限公司 版权所有,保留所有权利

未经普联技术有限公司明确书面许可,任何单位或个人不得擅自仿制、复制、誊抄 或转译本手册部分或全部内容,且不得以营利为目的进行任何方式(电子、影印、 录制等)的传播。

TP-LINK<sup>®</sup>为普联技术有限公司注册商标。本手册提及的所有商标,由各自所有人拥有。

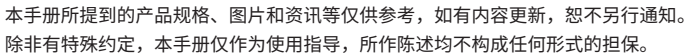

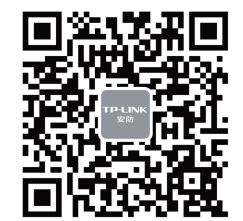

"TP-LINK安防服务"微信公众号

请务必扫描上方二维码下载 最新"TP-LINK安防"APP!

TP-LINK TECHNOLOGIES CO., LTD.

**TP-LINK**<sup>®</sup>

**音联技术有限公司** | 公司地址:深圳市南山区深南路科技园工业厂房24栋南段1层、3-5层、28栋北段1-4层 公司网址: http://www.tp-link.com.cn 7103503437 REV1.0.0

# 物品清单

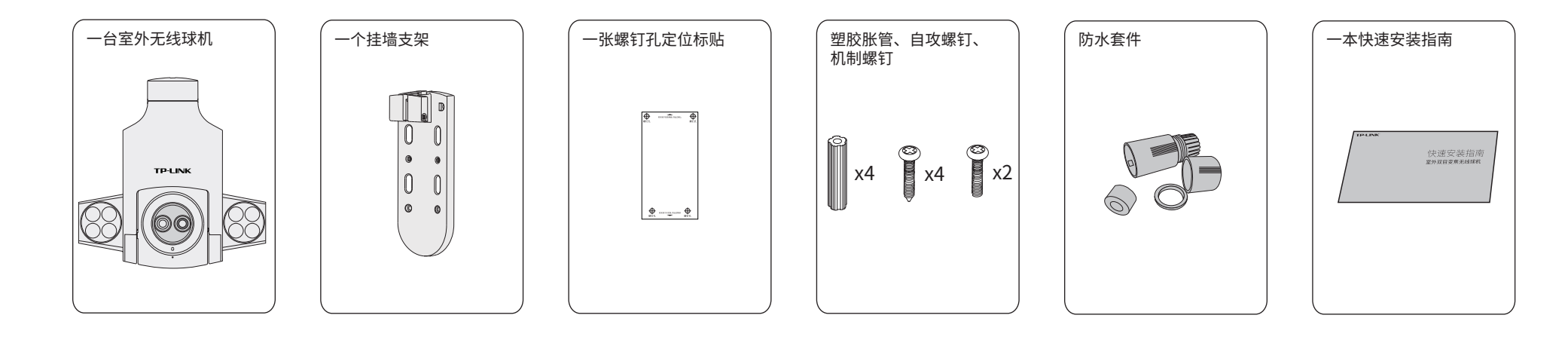

# 产品外观

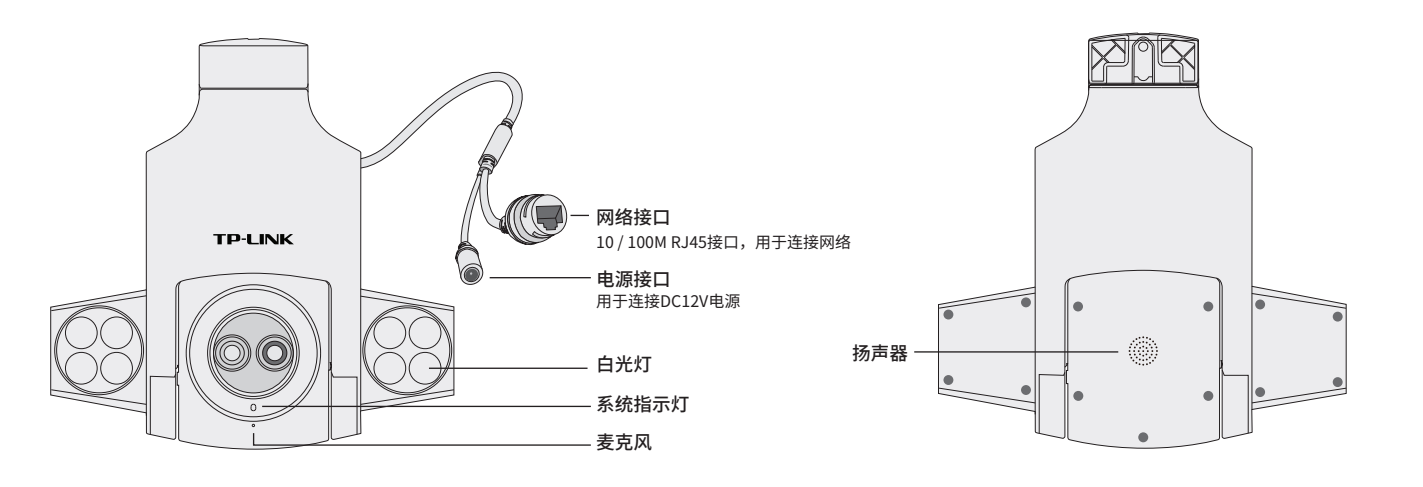

快速安装指南

室外双目变焦无线球机

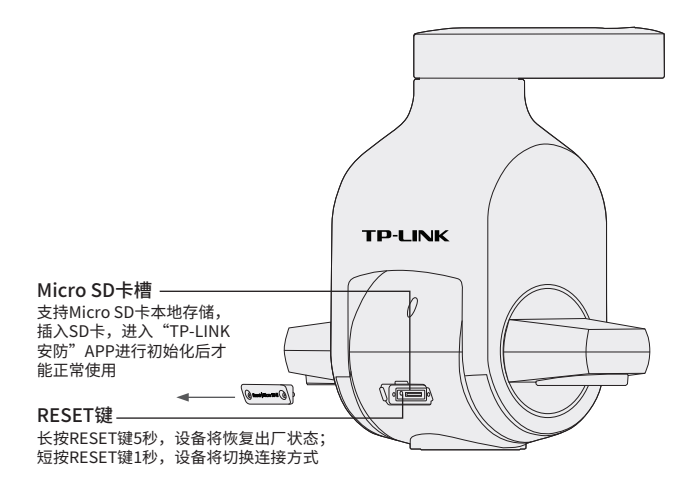

## 系统指示灯闪烁规则

| 红灯常亮       | 设备正在启动           | 绿灯常亮 | 设备已连接Wi-Fi | 绿灯快速闪烁5秒     | 设备正在开启Wi-Fi热点 |
|------------|------------------|------|------------|--------------|---------------|
| 红绿灯交替闪烁    | 设备启动完成,等待配置Wi-Fi | 红灯快闪 | 设备正在恢复出厂设置 | 绿灯每隔2秒快速闪烁2次 | 设备已开启Wi-Fi热点  |
| 绿灯慢闪,亮灭各1秒 | 设备正在连接Wi-Fi      |      |            |              |               |

用手机扫描二维码下载并安装"TP-LINK安防"APP,根据APP提示,完成用户注册。如果家中有Wi-Fi,请将摄像机尽量靠近家中路由器并连接电源,再按照后文所述**配置设备**设置 摄像机;如果家中没有Wi-Fi,则只需将摄像机连接电源,再按照设置Wi-Fi热点设置摄像机。

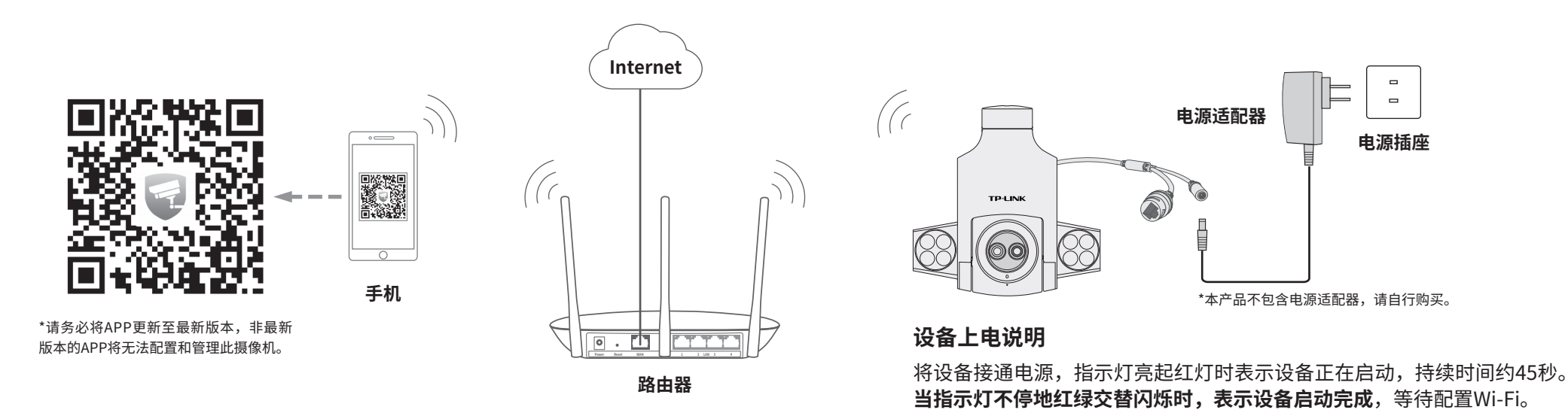

# 设备安装

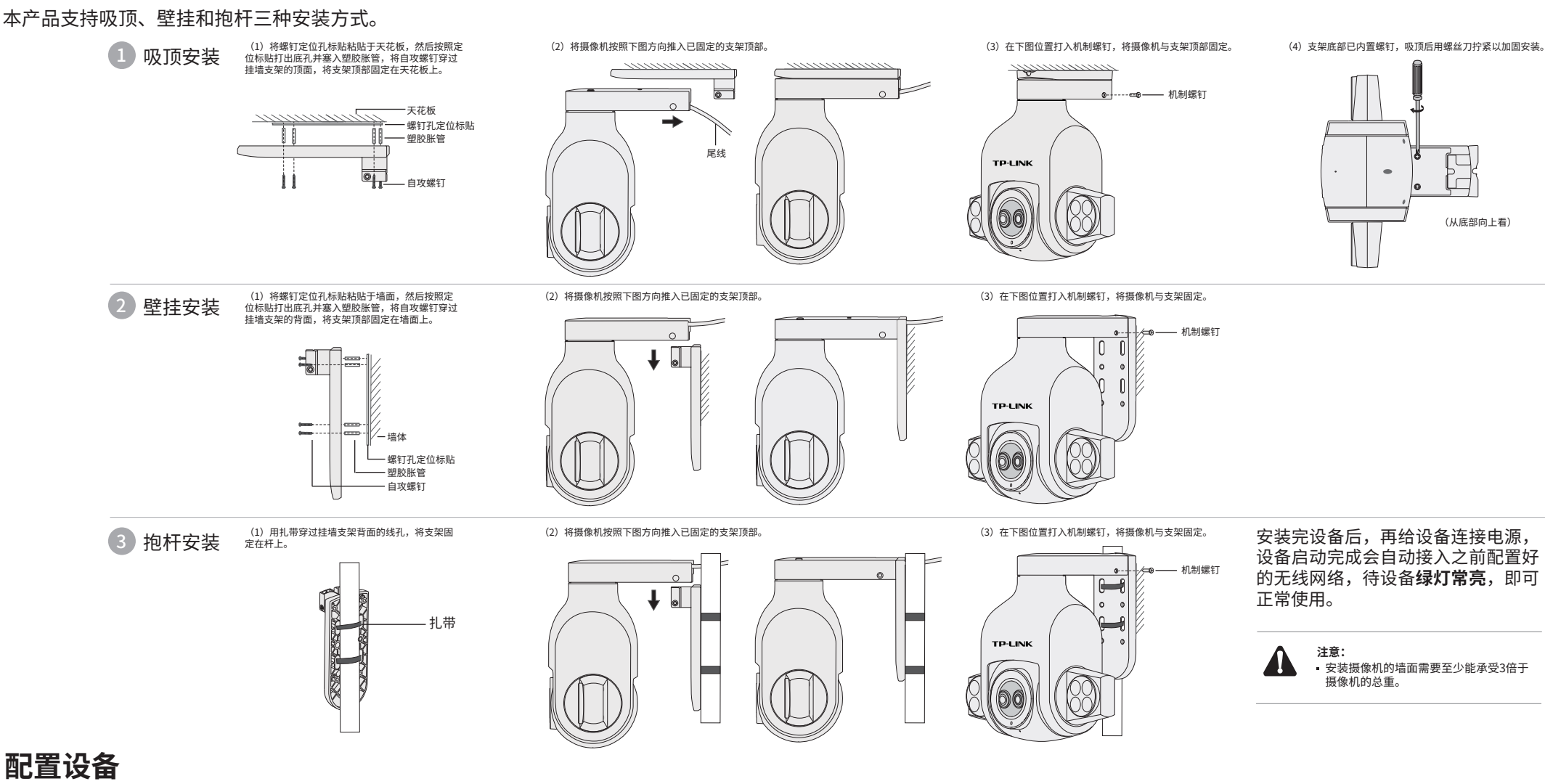

### 当家中有Wi-Fi时,可通过APP为室外无线球机连接家中的Wi-Fi,实现实时预览和录像回放。

1.登录"TP-LINK安防"APP(也可以选择"暂不登录"以进 入本地模式,但本地模式不支持远程预览、回放功能)。 2.根据APP的页面提示,扫描二维码添加设备。

第一步:点击"+",开始添加设备。 第二步:扫描机身上的二维码。 第三步:根据APP的提示,完成余下添加步骤。 0 \_\_\_\_\_ 0  $\circ \square$ 0 \_\_\_\_\_ 所有设备> 登录 扫描二维码 98 1.准备好设备 Ģ 登录 新用户注意  $\cap$  $\bigcirc$  $\cap$ 

**说明:**如果需更改设备连接的Wi-Fi网络,请长按设备RESET按键5秒,恢复出厂后重新配置;摄像机连接了家中的Wi-Fi后,如需改为APP直连摄像机的Wi-Fi热点,只需短按RESET键1秒,再按照设置Wi-Fi热点配置。

设置Wi-Fi热点

当家中没有Wi-Fi时,可利用室外无线球机内置的Wi-Fi热点功能,通过APP直连摄 像机,实现实时预览和录像回放。

在"我的"中点击"Wi-Fi热点",进入设备连接。根据APP的页面提示,按照步骤添加设 备即可。

![](_page_1_Figure_10.jpeg)

# 产品保修卡

尊敬的客户,您好!

承蒙惠顾TP-LINK产品,谨致谢意!为保障您的权益,请您在购机后仔细阅读以下内容:

- 一. 下列情况不属于免费维修范围,普联技术有限公司可提供有偿服务,敬请注意:
- 已经超出保换、保修期限; 未按使用说明书要求安装、使用、维护、保管导致的产品故障或损坏;
- 擅自涂改、撕毁产品条形码;
- 未经普联技术有限公司许可,擅自改动本身固有的设置文件或擅自拆机修理;
- 意外因素或人为行为导致产品损坏,如对准强光聚焦、输入不合适电压、高温、进水、机械破坏、摔坏、产品严重氧化或生锈等;
- 客户发回返修途中由于运输、装卸所导致的损坏;
- 因不可抗拒力如地震、火灾、水灾、雷击等导致的产品故障或损坏;
- 其他非产品本身设计、技术、制造、质量等问题而导致的故障或损坏。
- 二. 技术支持和软件升级服务:

在您送修产品之前,请致电我公司技术支持热线:400-8830-630,以确认产品故障。您也可以发送邮件至 fae@tp-link.com.cn寻求技术支持。同时我们会在第一时间内将研发出的各产品驱动程序、最新版本升级软件 发布在我们的官方网站:<u>www.tp-link.com.cn</u>,方便您免费下载。

三. TP-LINK产品售后服务承诺:一年保修

3.摄像机添加完成后,即可在"预览"界面看到监控画面。

## 有毒有害物质含量声明

|                                                                                                    | 有毒有害物质或元素      |                |                |                    |               |                 |  |  |
|----------------------------------------------------------------------------------------------------|----------------|----------------|----------------|--------------------|---------------|-----------------|--|--|
| 部件名称                                                                                                    | 铅(Pb)<br>及其化合物 | 汞(Hg)<br>及其化合物 | 镉(Cd)<br>及其化合物 | 六价铬(Cr(VI))<br>化合物 | 多溴联苯<br>(PBB) | 多溴二苯醚<br>(PBDE) |  |  |
| PCB                                                                                                    | 0              | 0              | 0              | 0                  | 0             | 0               |  |  |
| PCBA焊点                                                                                                    | ×              | 0              | 0              | 0                  | 0             | 0               |  |  |
| 元器件(含模块)                                                                                                    | ×              | 0              | 0              | 0                  | 0             | 0               |  |  |
| 金属结构件                                                                                                    | 0              | 0              | 0              | 0                  | 0             | 0               |  |  |
| 塑胶结构件                                                                                                    | 0              | 0              | 0              | 0                  | 0             | 0               |  |  |
| 纸质配件                                                                                                    | 0              | 0              | 0              | 0                  | 0             | 0               |  |  |
| 玻璃                                                                                                    | 0              | 0              | 0              | 0                  | 0             | 0               |  |  |
| 光盘                                                                                                    | 0              | 0              | 0              | 0                  | 0             | 0               |  |  |
| 线缆                                                                                                    | 0              | 0              | 0              | 0                  | 0             | 0               |  |  |
| 本表格依据SJ/T 11364的规定编制。<br>②:表示该有害物质在该部件所有均质材料中的含量均在GB/T 26572<br>规定的限量要求以下。<br>X:表示该有害物质至少在该部件的某一均质材料中的含量超出GB/T<br>26572规定的限量要求。(但该项目仅在库存或已加工产品中有少<br>量应用,且按照计划正在进行环保切换,切换后将符合上述规定。) |                |                |                |                    |               |                 |  |  |

更多详细资料请查询TP-LINK官方网站

### 特别说明:

- 外置电源保换期为1年,电池保换期为6个月,鼠标保换期为3个月。如因用户使用不当或意外因素,造成电源适配器或电池有明显的硬物损伤、裂痕、断脚、严重变形,电源线破损、断线、裸芯等现象则不予保换,用户可另行购买。
- 保修保换仅限于主机,包装及各类连线、软件产品、技术资料等附件不在保修保换范围内。无线外置天线及光纤头 元器件保修期为3个月。
- 若产品购买后的15天内出现设备性能问题,且外观无划伤,可直接更换新产品。在免费保换期间,产品须经过普联 技术有限公司检测,确认故障后,将更换同一型号或与该产品性能相当的返修良品,更换下来的瑕疵产品归普联 技术有限公司所有;无故障产品,将原样退回。
- 在我们的服务机构为您服务时,请您带好相应的发票和产品保修卡;如您不能出示以上证明,该产品的免费保修 期将自其生产日期开始计算。如产品为付费维修,同一性能问题将享受自修复之日起三个月止的免费保修期,请 索取并保留好您的维修凭证。
- 经普联技术有限公司保换、保修过的产品将享受原始承诺质保的剩余期限再加三个月的质保期。
- 返修产品的邮寄费用由发送方单向负责。
- 经销商向您作出的非普联技术有限公司保证的其它承诺,普联技术有限公司不承担任何责任。
- 四. 在国家法律法规的范围内,本承诺的解释权、修改权归普联技术有限公司。

## TP-LINK 客户服务

技术支持热线: 400-8830-630 E-mail: fae@tp-link.com.cn 服务地址: 深圳市光明新区普联科技园二期 普联技术有限公司(客服部) 邮 编: 518107

![](_page_1_Picture_40.jpeg)